# 新竹縣110年AI智慧城鄉-幼兒 AI-KIDs City應用整合計畫案

# 平台操作手册

樂學網數位股份有限公司

目錄

| 壹、  | 前台網頁   | 3  |
|-----|--------|----|
| - ` | 網站首頁   | 3  |
| 1.  | 學習專區   | 3  |
| 2.  | 影音分享   | 5  |
| 3.  | 最新消息   | 6  |
| 4.  | 關於計畫   | 6  |
| 二、  | 會員中心   | 7  |
| 1.  | 會員註冊   | 7  |
| 2.  | 會員登入   | 8  |
| 3.  | 忘記密碼   | 9  |
| 4.  | 我的課程   | 10 |
| 5.  | 個資修改   | 11 |
| 6.  | 簡報平台   | 12 |
| 三、  | AI 學習  | 12 |
|     | 科普學習   | 12 |
|     | 生活科技   | 14 |
|     | STEAM  | 15 |
|     | 繪圖區    | 15 |
| 四、  | 大數據庫   | 16 |
| 1.  | 疫苗接種   | 16 |
| 2.  | 發展評估中心 | 16 |
| 五、  | 常見問題   | 17 |
| 六、  | 聯絡我們   | 18 |

# 壹、 前台網頁

一、 網站首頁

網站提供豐富的學習資訊,平台不定期發佈分享資訊,提供給老師及學

生應用

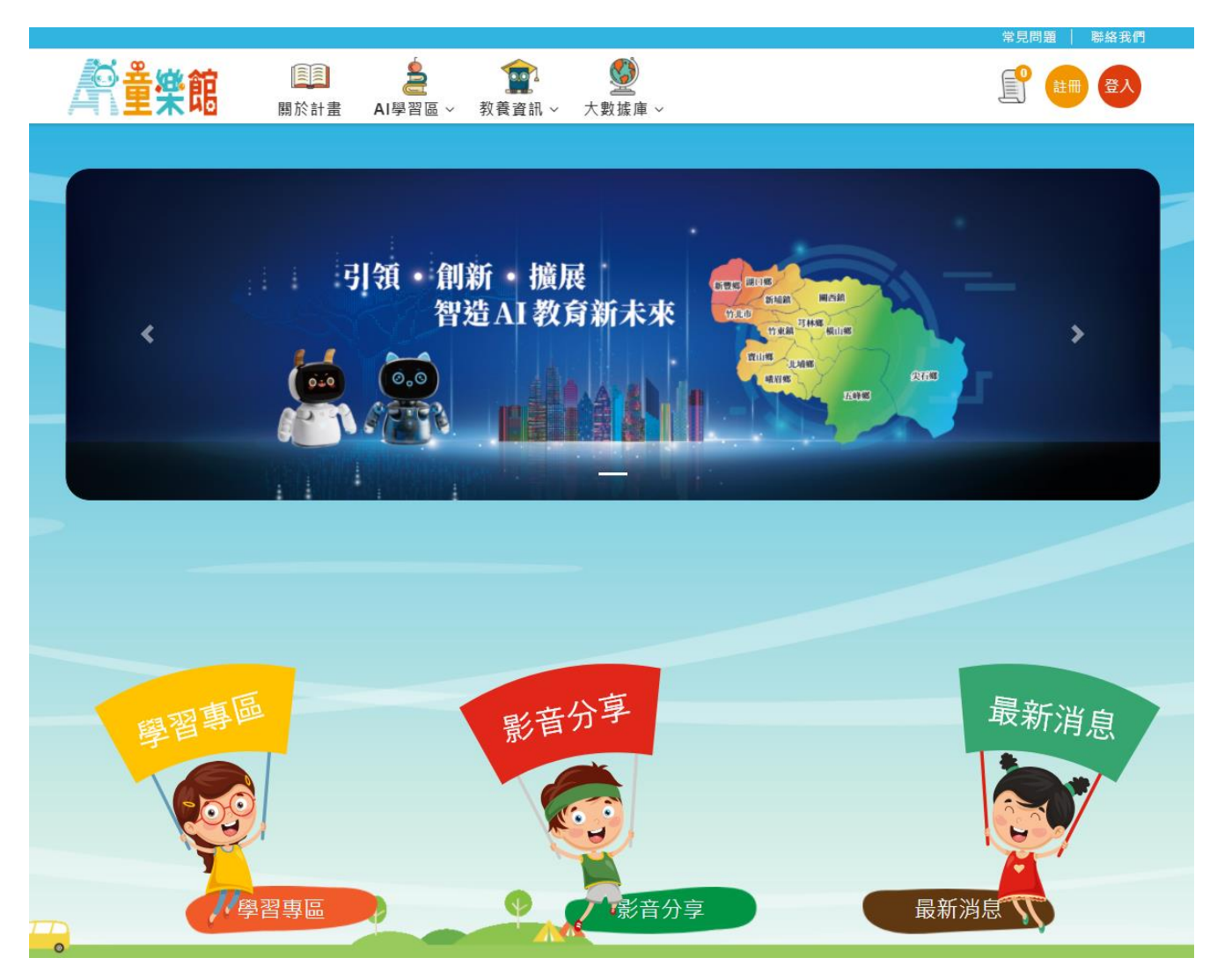

## 1. 學習專區

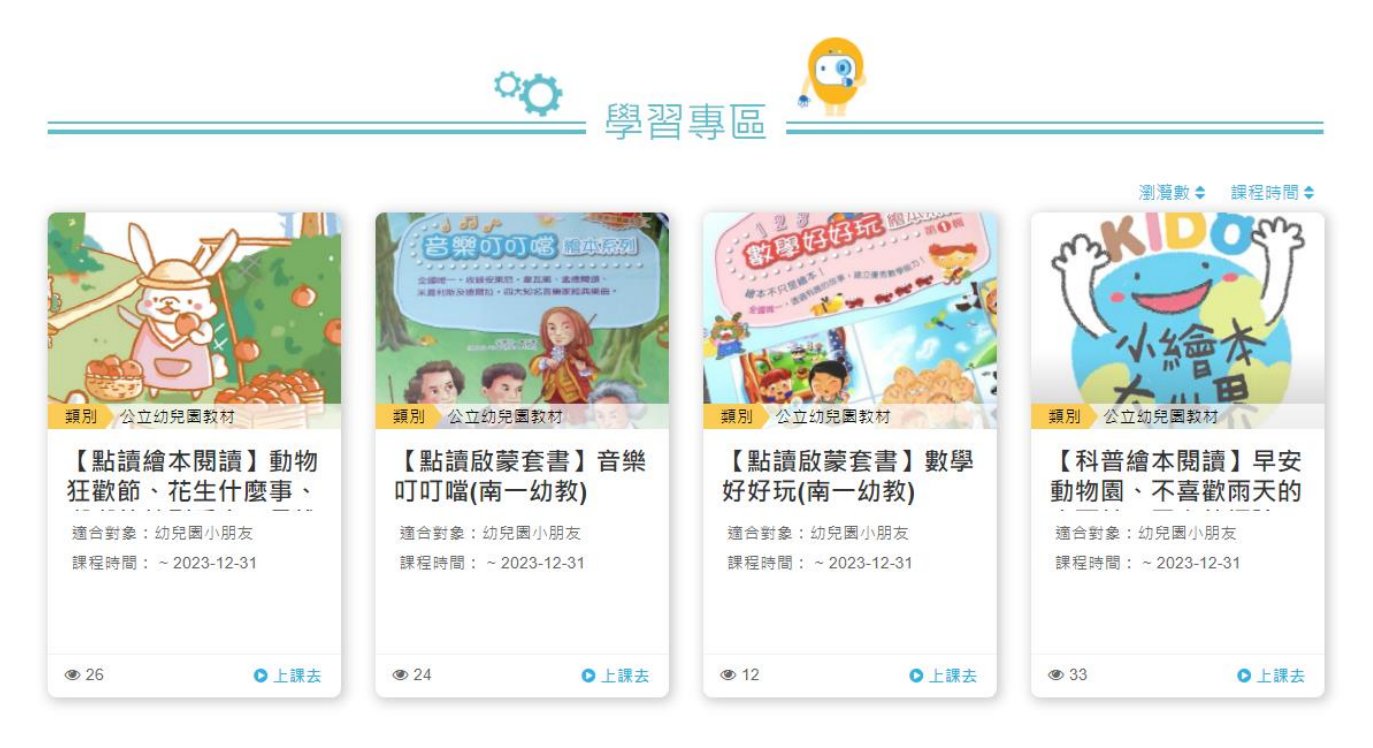

# ● 點"上課去",先登入會員後(非會員帳號,可先進行註冊),挑選

想上的課程。

| 南一幼教-音樂叮叮噹(藝術與人文)加入連課清單成功! |  |
|----------------------------|--|
| <b>0 0</b> 取消 <b>7</b> 解   |  |
|                            |  |
| on 🙆                       |  |
|                            |  |
| 瀏覽數◆ 頭程時間◆                 |  |
|                            |  |
|                            |  |

● 挑完課程後,進行課程加選

| <b>凚</b> 童榮館         | <b>願</b> 於計畫 |                                     |   | 1    | 常見問題     聯絡我們 |
|----------------------|--------------|-------------------------------------|---|------|---------------|
| <b>餐首頁 &gt;</b> 選課清單 |              |                                     |   |      |               |
|                      | 課程資訊         |                                     |   |      |               |
|                      |              | <b>南一幼教-音樂叮叮噹</b><br>崗 - 2023-12-31 | 2 |      | _             |
|                      | 繼續選課         |                                     |   | 確認選課 |               |

# ● 選課成功,點"上課去",進到我的課程上課

| <b>尽</b> 童樂館 | ■■   | 常見問題 ● 聯接我們 |
|--------------|------|-------------|
| 骨首頁 > 選課完成   |      |             |
|              | 選課成功 |             |

# 2. 影音分享

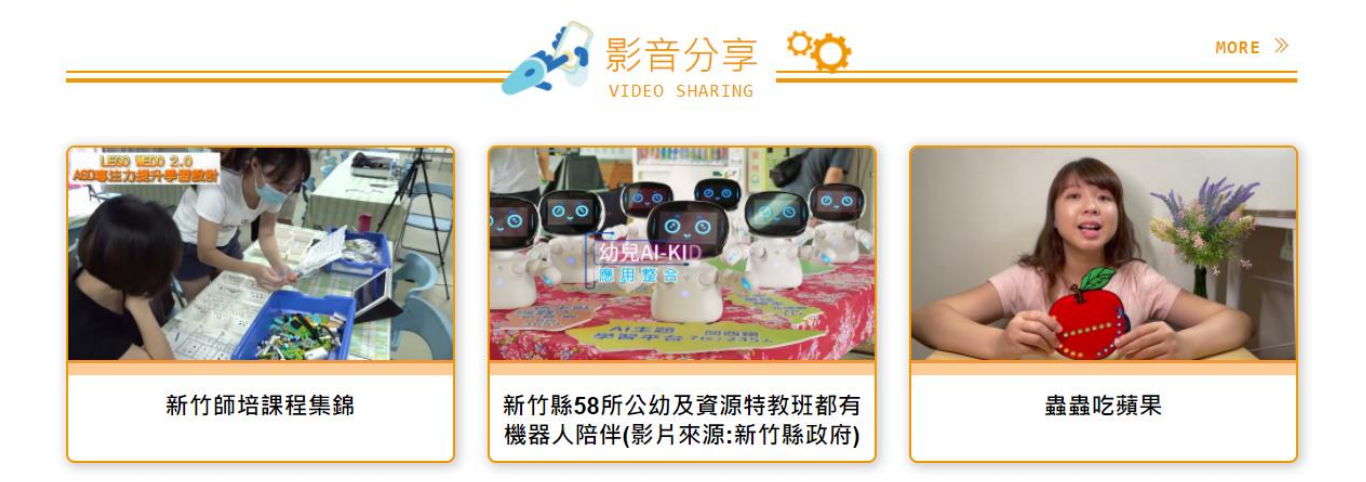

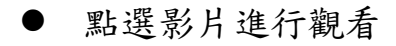

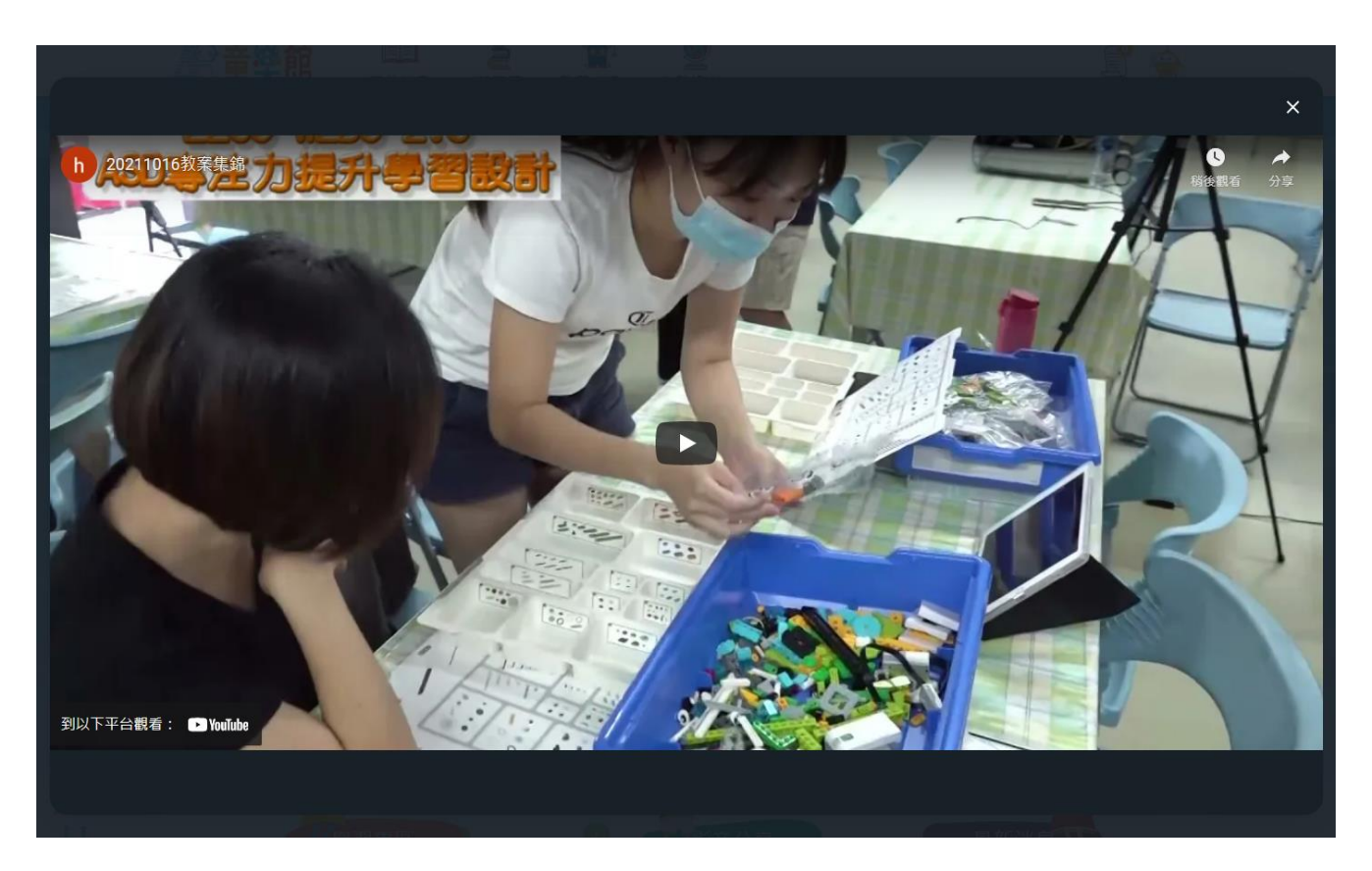

- 3. 最新消息
  - 點選標題,可查看詳細資訊

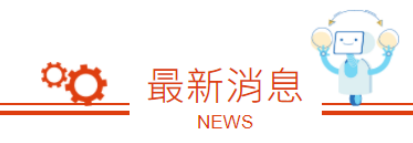

| 凱比同學機器人師資培訓啟動 竹縣攜手教師為兒童學習樂園做準備                         | 2021-12-02 |
|--------------------------------------------------------|------------|
| 資訊素養融入STEAM及機器人互動教學相關研習-【停課不停學之凱比遠距課程設計】2021/12/11(六)  | 2021-11-25 |
| 資訊素養融入STEAM及機器人互動教學相關研習-【樂高結合幼兒園教保課綱教學實作】2021/11/27(六) | 2021-11-25 |
| AI凱比機器人發放及教育訓練2021/11/26(五)                            | 2021-11-25 |
| [特教知能研習] 樂高結合國小特殊教育教學實作篇110/10/16 (六)                  | 2021-11-25 |
| MORE ►                                                 |            |

4. 關於計畫

點選" 關於計畫",可了解本計畫宗旨

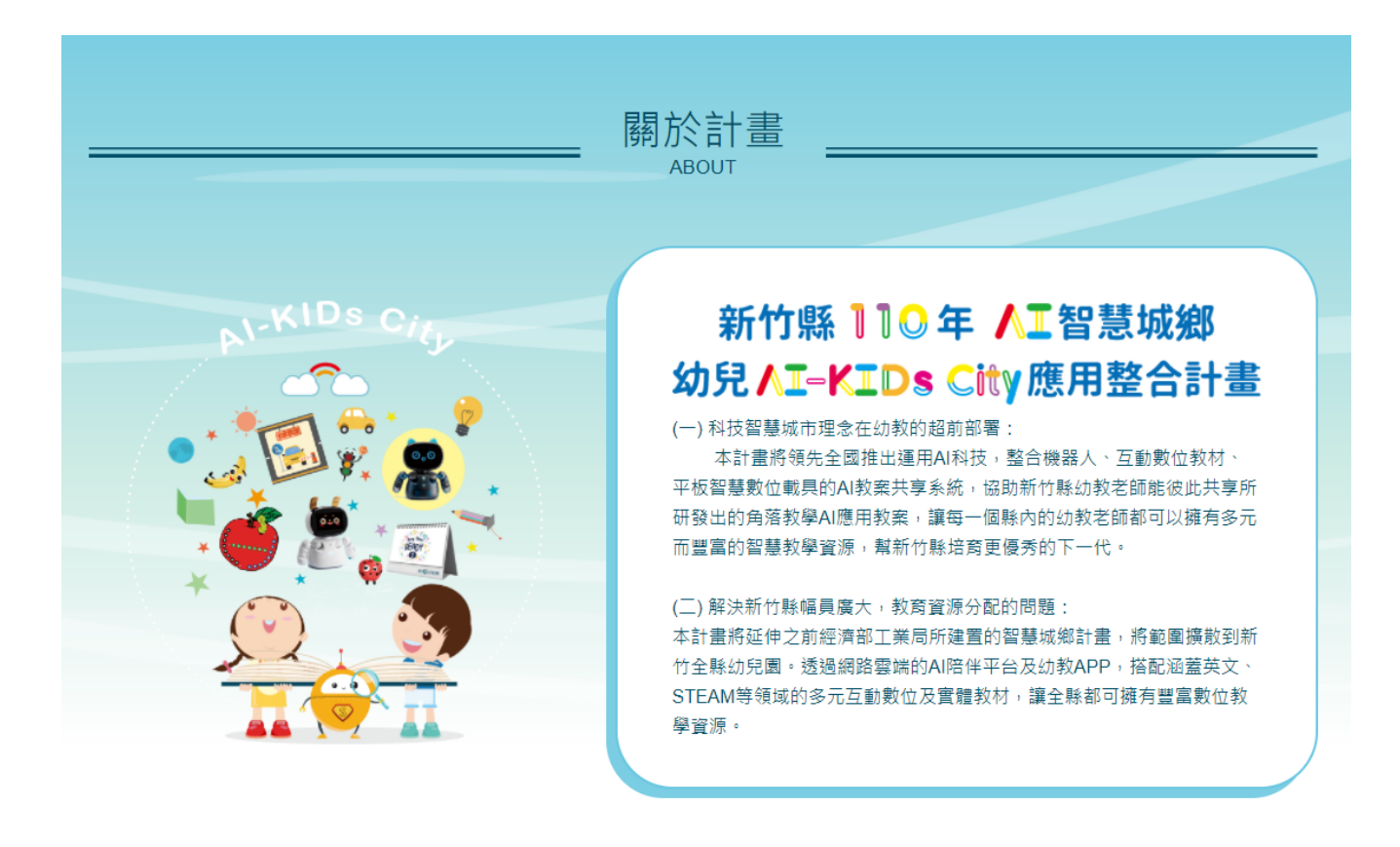

## 二、 會員中心

## 1. 會員註冊

輸入姓名、email、手機等…必填欄位進行會員註冊

| く 回首頁                          | 註冊         |              |
|--------------------------------|------------|--------------|
|                                | 姓名         | 請輸入您的姓名      |
|                                | E-mail     | 請輸入您的電子郵件信箱  |
| Hello, Friend !                | 手機         | 請輸入您的手機號碼    |
|                                | 密碼         | 請輸入密碼        |
|                                | 確認密碼       | 請再次輸入密碼      |
|                                | 身份         | ● 學生 ○ 家長    |
| 您已是 AI主題學習平台 的會員嗎 ?       立即登入 | 學校縣市       | 請選擇學校懸市      |
|                                | 所屬學校       | 請選擇學校        |
|                                | □ 我同意 AI主题 | 寶學習平台 會員服務條款 |
|                                |            | 註冊           |
|                                |            |              |

註冊完成後,系統會發送一封 email 通知信

|                      | AI主題學習平台                                                                 |
|----------------------|--------------------------------------------------------------------------|
| 您好:                  |                                                                          |
| 請點擊下面按               | 鈕驗證您的 E-mail:                                                            |
|                      | 驗證 E-mail                                                                |
| 如果您未註冊               | 帳號,請忽略此郵件。                                                               |
| 致敬,<br>AI主題學習平;      | 台                                                                        |
| lf vou're having tro | ouble clicking the "競讚 E-mail" button, copy and paste the URL below into |

If you re having trouble clicking the "親誼 E-mail" button, copy and paste the URL below into your web browser: <u>https://hc.aikid.com.tw/email/verify/436/</u> <u>1aa97ea82f0785f70691db2592ebc05fe2f615bc?expires=1638758317&signature=</u> <u>27baf0813ff04a31b929c67cd6b31c92e42bde52d24d67d2ba3c2f962eb19562</u>

2. 會員登入

## 會員登入時,請使用者輸入以下欄位資訊

| 登入     |         | Welcome Back ! |  |
|--------|---------|----------------|--|
| E-mail |         | _ <b></b> =    |  |
|        |         |                |  |
| 密碼     |         |                |  |
|        | 亡記 家庭 2 |                |  |
|        |         | 還不是會員嗎?        |  |
| 登入     |         |                |  |

- 3. 忘記密碼
  - 輸入註冊時的 email 按"發送重設密碼連結",系統會發送忘記密碼通知信給您,收到通知信後,即可重設密碼。

く回首頁

| Forgot Your Password ? | 重設密碼                |
|------------------------|---------------------|
| X                      | E-mail<br>請輸入您註冊的信箱 |
| 回登入畫面                  | 發送重設密碼連結            |

● 按"發送重設密碼連結",送出成功會看到以下訊息。

#### く 回首頁

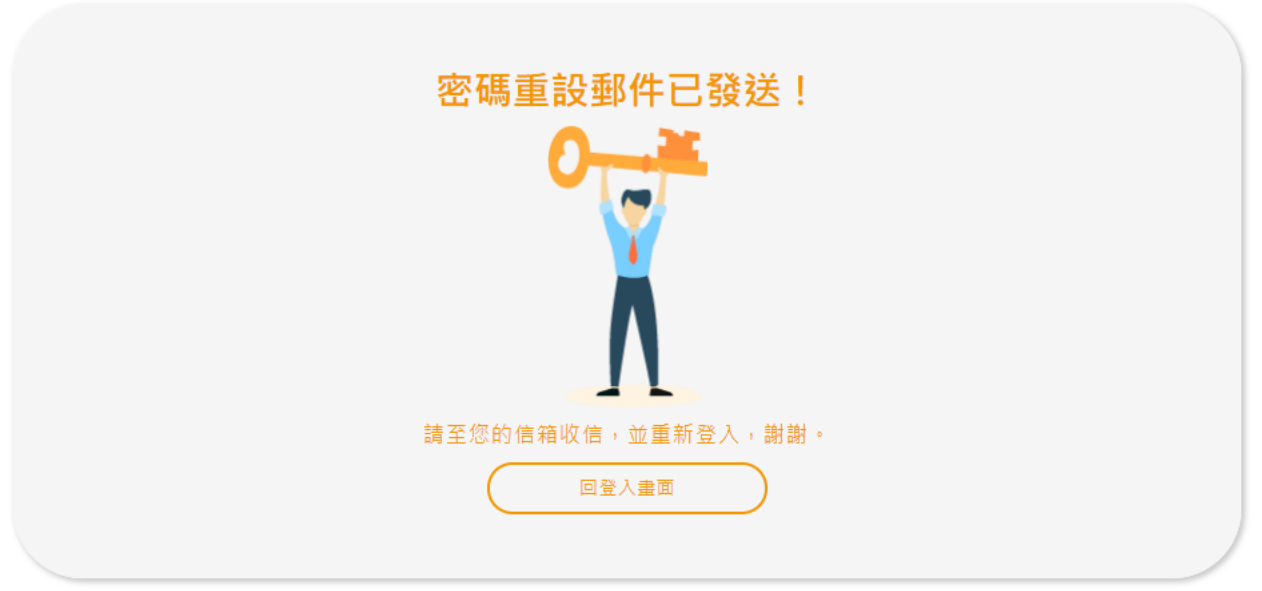

● 到信箱進行收件,打開信件點選信件內的"重設密碼"按鈕進行密碼重設

您好:

您收到此電子郵件是因為我們收到了您帳戶的密碼重設請求。

## 重設密碼

這個重設密碼連結將於 60 分鐘後過期。 如果您未申請重設密碼,請忽略此郵件。 致敬,

4. 我的課程

點選"上課去"

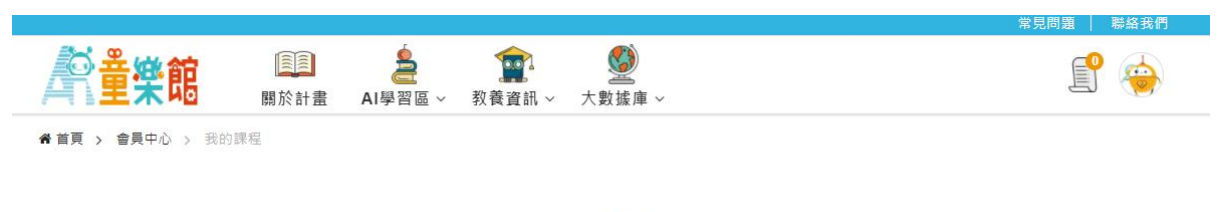

# 我的課程

| 課程名稱 |                                                                                  | 適合對象   | 課程期間          | 上課去 |
|------|----------------------------------------------------------------------------------|--------|---------------|-----|
|      | 公立幼兒園教材<br>【點讀繪本閱讀】動物狂歡節、<br>花生什麼事、嘟嘟的特別乘客、<br>是誰畫的、廚房工具的悄悄話、<br>奇奇的夏天、陪我玩(南一幼教) | 幼兒園小朋友 | 不限~2023-12-31 | 上課去 |
|      | 公立幼兒園設材<br>【點讀啟蒙套書】音樂叮叮噹<br>(南一幼教)                                               | 幼兒園小朋友 | 不限~2023-12-31 | 上課表 |

### 進到學習平台看課

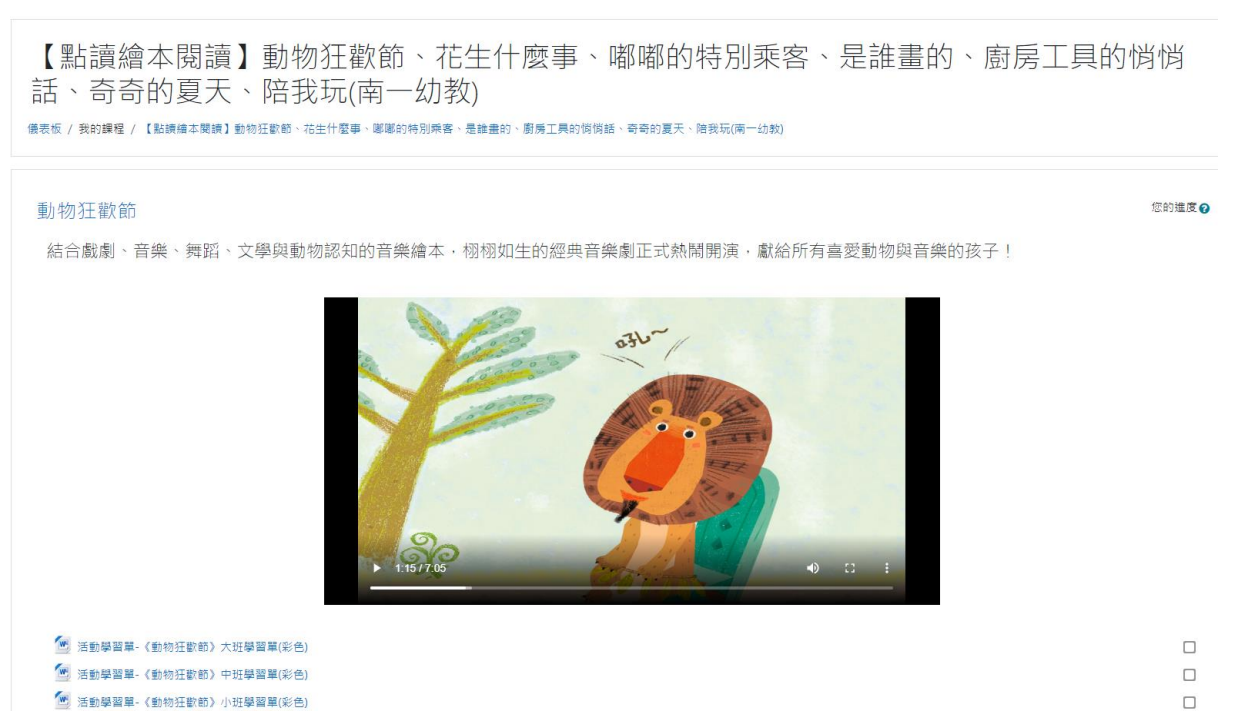

5. 個資修改

| 個資修改   |                  |  |
|--------|------------------|--|
| 姓名     | student          |  |
| E-mail | student@mail.com |  |
| 行動電話:  | 091000000        |  |
| 密碼     | 如不變更密碼,不需要填密碼二欄位 |  |
| 確認密碼   |                  |  |
| 學校縣市   | 請選擇學校縣市          |  |
| 所屬學校   | ■ 請選擇學校  ◆       |  |
|        | 儲存               |  |

6. 简報平台

教師身份登入會員後,會出現簡報系統連結,老師可點擊進入簡報系統編輯及建立自己的簡報。

| AR 童樂館 | []]]<br>關於計畫 | AI學習區 ~ | (1) (1) (1) (1) (1) (1) (1) (1) (1) (1) | <b>父</b><br>大數據庫 ~ | <b>王</b><br>簡報系統 |  |
|--------|--------------|---------|-----------------------------------------|--------------------|------------------|--|
|        |              |         | OE                                      |                    |                  |  |
|        |              |         |                                         |                    |                  |  |
|        |              |         |                                         |                    |                  |  |

# 三、 AI 學習

● 科普學習

## 汽車紅綠燈(線上遊戲)

透過循序漸進的任務設計,包含不同擺放規則之空間位置的記憶與紅綠燈干擾機制,訓練孩子的視覺空間處理能力、推理能力,及工作記憶能力,並提升其注意力與思考力

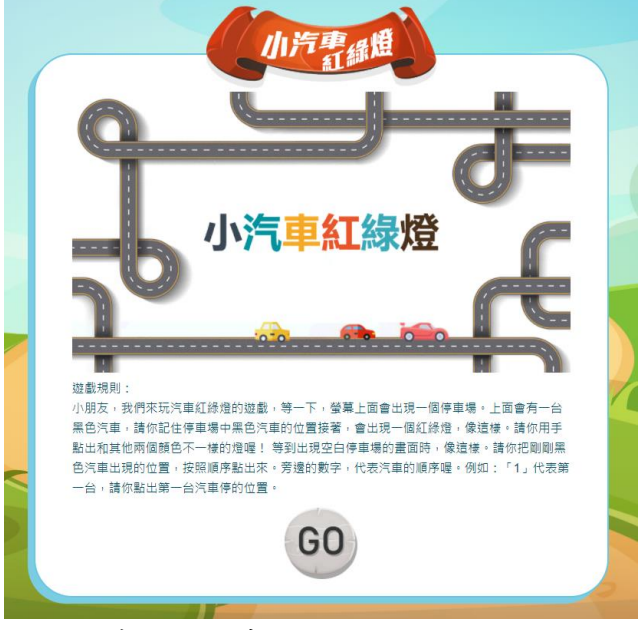

點選"go"進行會員登入,若尚未登入需先進行登入或註冊。

遊戲規則:

● 每次需回憶的小汽車由1個開始,逐漸增加至4個,每個廣度4題,共16題。

小朋友,我們來玩汽車紅綠燈的遊戲,等一下,螢幕上面會出現一個停車場。上面會有一台黑 色汽車,請你記住停車場中黑色汽車的位置接著,會出現一個紅綠燈,像這樣。請你用點出和 其他兩個顏色不一樣的燈喔! 等到出現空白停車場的畫面時,像這樣。請你把剛剛黑色汽車 出現的位置,按照順序點出來。旁邊的數字,代表汽車的順序喔。例如:「1」代表第一台,請 你點出第一台汽車停的位置。

● 全部答題完成後,顯示正確答題數及總作題數。點選"重新挑戰",重玩遊戲

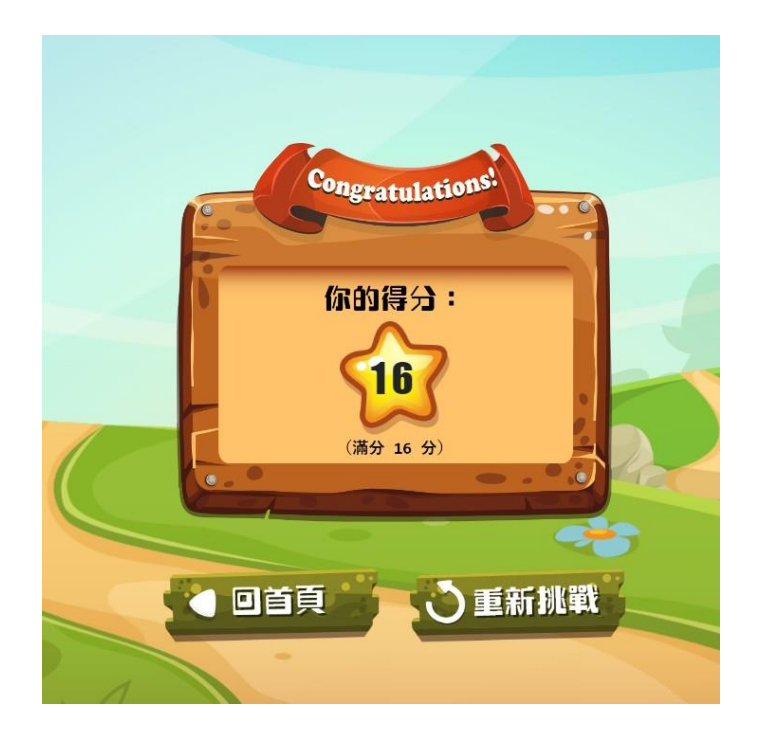

● 生活科技

● 六型六色萬花積木:

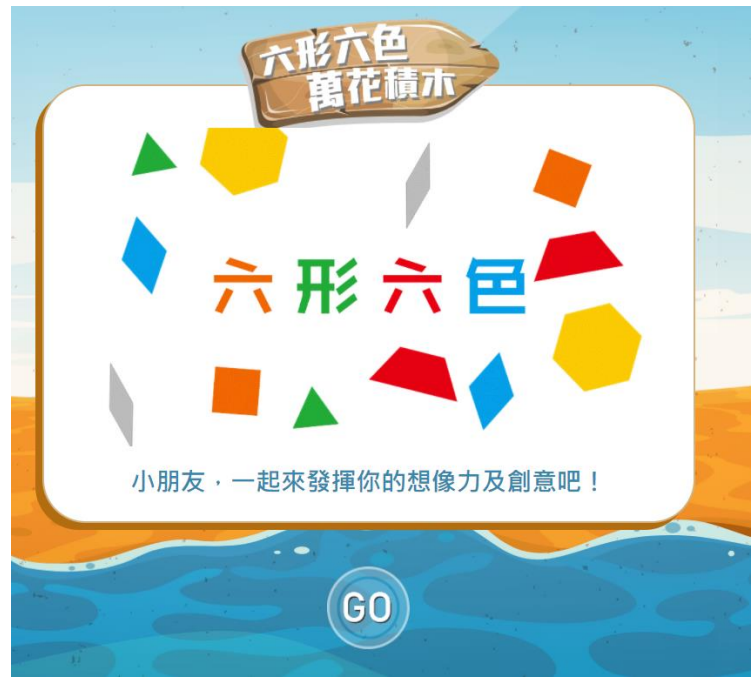

遊戲功能說明:

● 點"go"先判斷是否已登入會員,若尚未登入先登入或註冊,完成後即可開始玩遊戲。

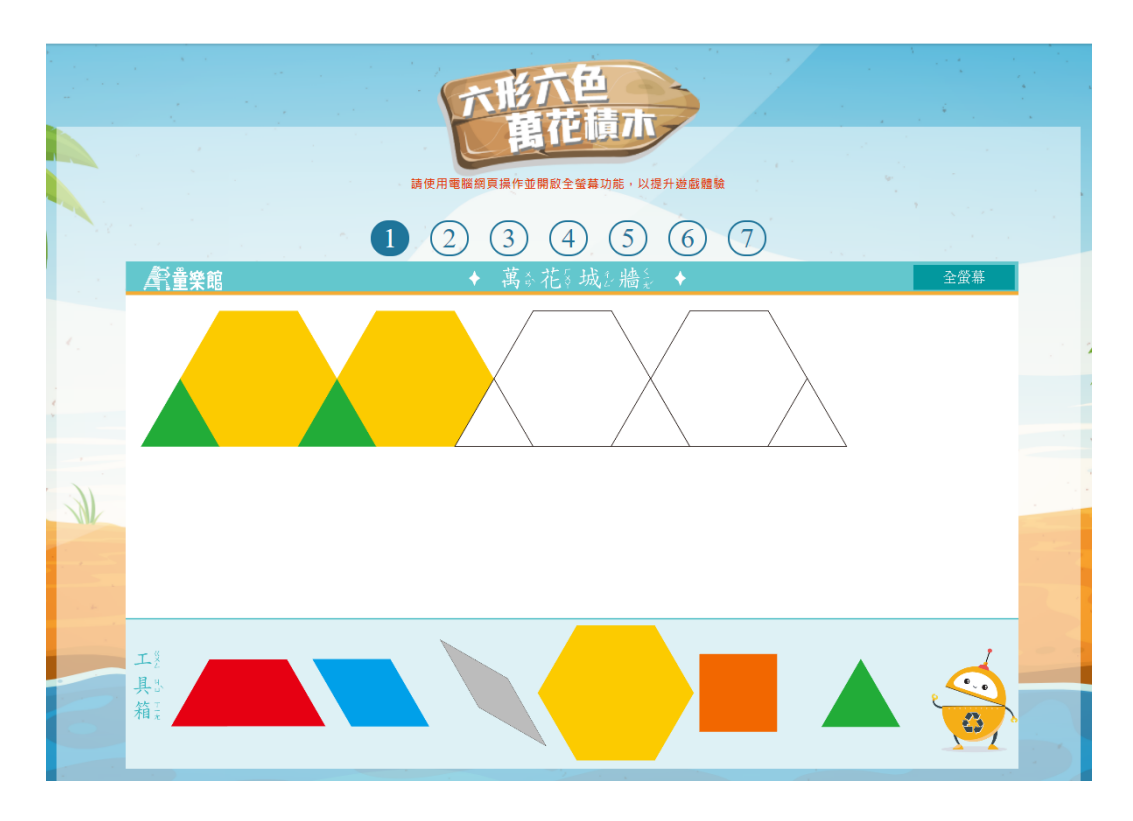

## • STEAM

● 磁力大挑戰:

小朋友將透過五種不同的學習活動,認識生活中的磁力現象。影片內容介紹磁力大挑戰,教導學生將如何透過五種不同的學習活動,認識生活中的磁力現象

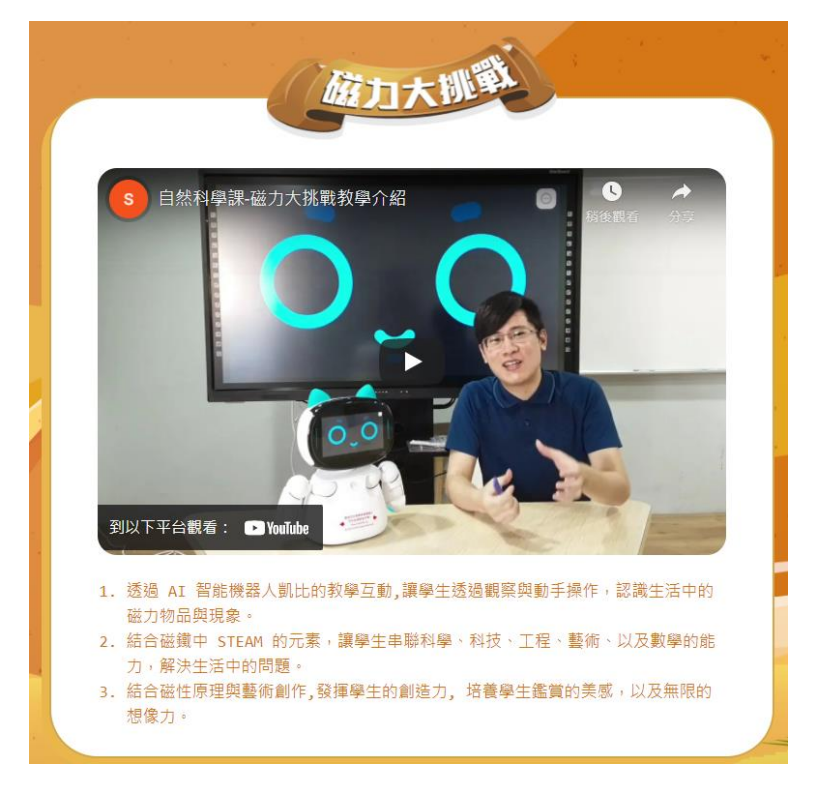

● 繪圖區

小朋友可使用滑鼠進行繪圖,另外可將創作作品儲存下載

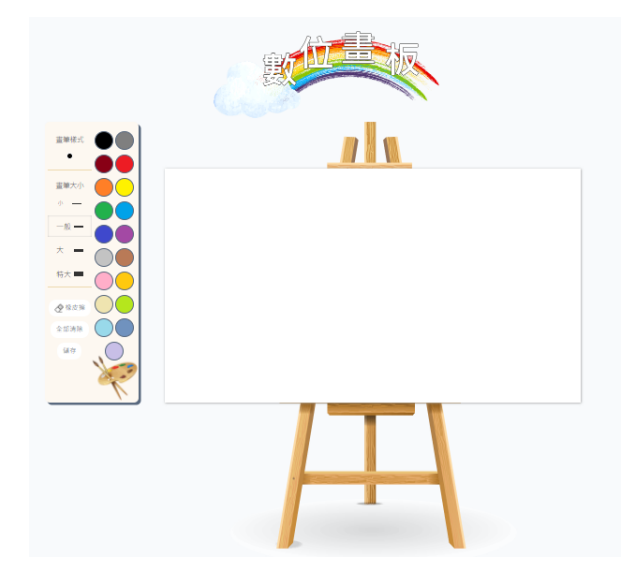

- 四、 大數據庫
  - 1. 疫苗接種

提供家長幼兒常規疫苗接種資訊

- 資料來源:衛生福利部疾病管制署
- 接踵年齡、疫苗種類、預定接踵日期、備註說明

| 各項常規疫苗接種年齡與最短接種間隔 |                     |                  |                     |
|-------------------|---------------------|------------------|---------------------|
| 出生 24小時內儘速接種      | 出生滿 1個月             | 出生滿 2個月          | 出生滿 4個月             |
| 出生滿5個月            | 出生滿 6個月             | 出生滿 <b>12</b> 個月 | 出生滿 <b>12-15</b> 個月 |
| 出生滿 15個月          | 出生滿 <b>18-21</b> 個月 | 出生滿 27個月         | 滿5歲至入學前             |

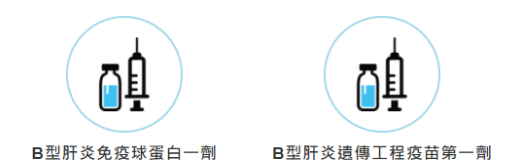

2. 發展評估中心

提供桃竹苗區兒童發展聯合評估中心資訊

- 資料來源:新竹市社會處/身心障礙福利科
- 療育單位名稱、地址、連絡電話、療育項目

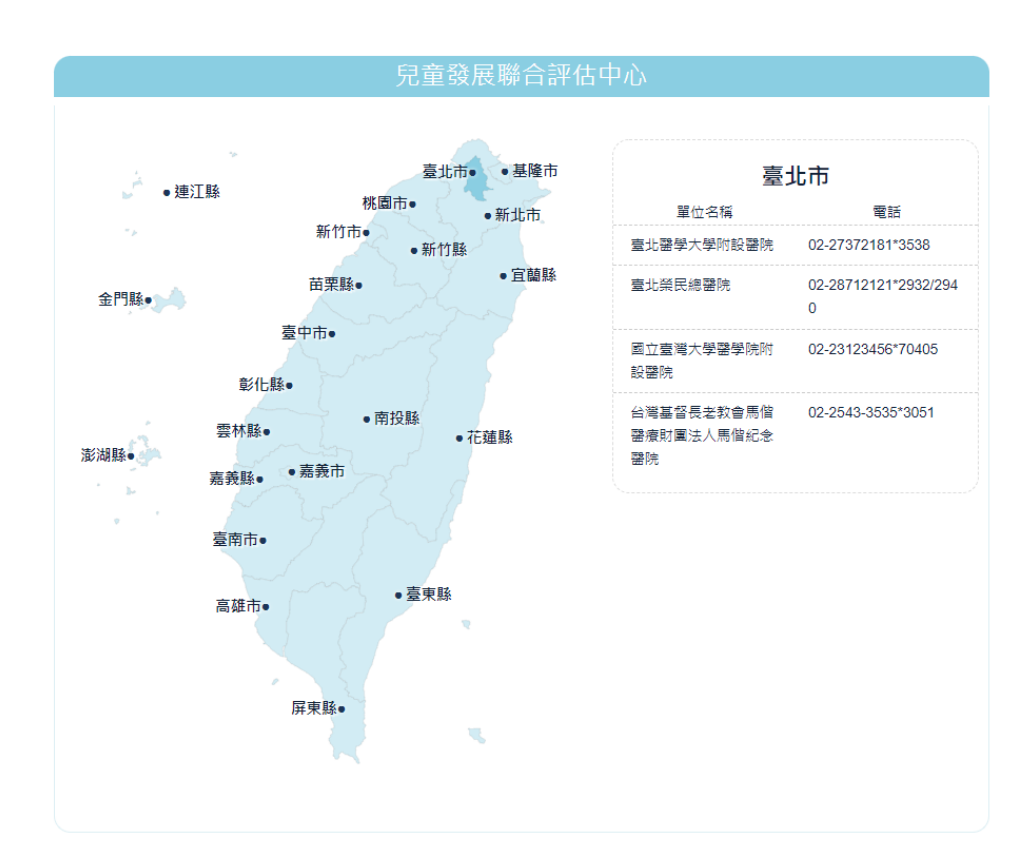

五、 常見問題

平台使用上若有操作上的遇到,可先到常見問題參考大家可能遇到的問題,如何解決哦~

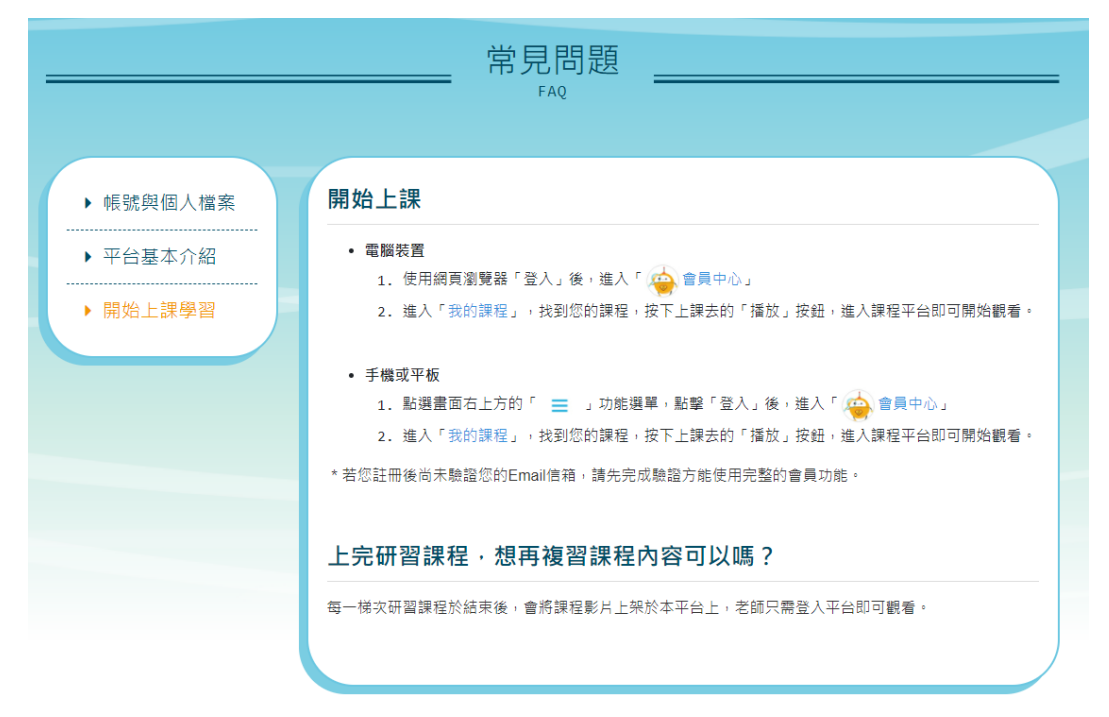

## 六、 聯絡我們

# 有使用上的問題可 email 到客服信箱,客服團隊收到信件後會儘快回覆

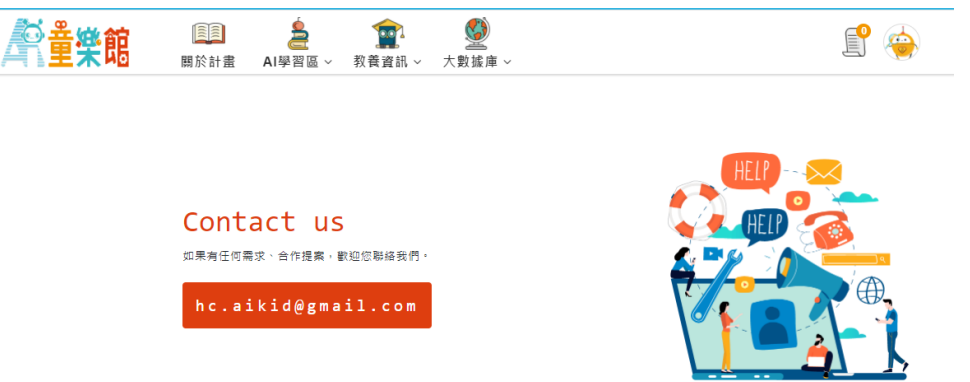